## 2. Podmíněné formátování

- 0. Pracujeme se souborem *PrDEx\_02\_data\_krouzkovci\_02.xlsx*
- 1. Do sloupců s abundancemi druhů doplňte do prázdných buněk nuly.
- Označte část tabulky s abundancemi a pomocí nabídky (karta) *Domů > Podmíněné formátování > Pravidla pro zvýraznění buněk* zvýrazněte nenulové abundance (buňky).
- 3. Jinou barvou zvýrazněte hodnoty mezi 10 a 20 jedinci, stále pomocí podmíněného formátování.
- 4. Do třetice pomocí nabídky *Podmíněné formátování* > *Pravidla pro nejvyšší či nejnižší hodnoty* zvýrazněte *Prvních* (největších) *10 položek*, například rámováním buňky.
- Pravidla se "vrství" na sebe. V nabídce *Podmíněné formátování > Spravovat pravidla…* můžeme vytvořená pravidla měnit. Prozkoumejte nabídku.
- Změňte pořadí pravidel (*Spravovat pravidla*...) tak, že pravidlo "Hodnota buňky >0" je nahoře. Kam se ztratilo zvýraznění buněk "v rozsahu 10 až 20"?
- 7. Smažte v datech 3 nuly vytvoříte 3 prázdné buňky bez hodnoty. Jak zvýrazníme tyto prázdné buňky? Podmíněné formátování > Pravidla pro zvýraznění buněk > Další pravidla
- 8. Další užitečná možnost: *Podmíněné formátování > Nové pravidlo > Formátovat pouze jedinečné nebo duplicitní hodnoty* . Zvýrazněte jedinečné hodnoty.
- 9. Určit buňky k formátování pomocí vzorce (Podm. formátování > Nové pravidlo). Zvýrazněte celý řádek (vzorek), ve kterém byl nalezen *Enchytraeus buchholzi*.
- 10. Zvýrazněte takové řádky (vzorky), ve kterých byly nalezeny rody *Achaeta* a *Fridericia* zároveň. Nejdřív uvažujte jen sloupečky *Achaeta spp*. (G) a *Fridericia spp*. (AS), ve druhém kole <u>upravte</u> vzoreček pro celé rody *Achaeta* a *Fridericia*.
- 11. Zvýrazněte celý řádek, ve kterém je prázdná buňka. (Hint: počet druhů je 50, potřebujeme funkci, která určí počet obsazených buněk; řešením je potom řádek s počtem menším než 50.)
- 12. Spravujte pravidla tak, aby prázdná buňka byla opět viditelná sama o sobě, aby nesplývala se zvýrazněným řádkem.
- 13. Podmíněné formátování založené na hodnotě v jiné buňce (conditional formatting based on another cell value). Obarvěte jména druhů v prvním řádku podle toho, kolik jedinců daného druhu jsme v součtu zachytili ve všech odběrech (v příslušném sloupečku). Druhy bez záchytu obarvěte šedou, druhy s početností do 20 jedinců obarvěte žlutou a druhy početnější než 20 jedinců obarvěte zelenou barvou. Ve výsledku budete mít 3 nová pravidla.